### 7. 請求総括書・市区町村別請求書を作成する

本章では、以下の作業手順を説明します。

・請求総括書・市区町村別請求書を作成する

| 節番  | 節タイトル                                                                                       | 実施概要                 | 実施するタイミング       |
|-----|---------------------------------------------------------------------------------------------|----------------------|-----------------|
|     | -<br>-<br>-<br>-<br>-<br>-<br>-<br>-<br>-<br>-<br>-<br>-<br>-<br>-<br>-<br>-<br>-<br>-<br>- | 接種費用の請求の際に必要となる請求総括書 | 当月に請求する分の実績につ   |
| 71  | 中心心口言。                                                                                      | 及び市区町村別請求書を作成する際、該当月 | いて、原則、当月 10 日まで |
| /.1 | 「「」」と「「「」」の「」」の「」」の「」」の「」」の「」」の「」」の「」」の「                                                    | の請求件数の入力の報告が必要になります。 | の費用請求に間に合うタイミ   |
|     | CTF1169 3                                                                                   |                      | ングで実施してください。    |

12 月接種分(1 月請求)より、時間外・休日加算についても V-SYS から出力した請求総括書等により一体的に費用請求することができます。取扱いについては以下の図の通りです。

#### <2022 年1月請求分(2022 年1月10日〆切)以降の取扱い>

|     |        | 接種費用の取扱い              | 時間外・休日加算の取扱い                    |
|-----|--------|-----------------------|---------------------------------|
|     |        | (通常対応分)               | (時間外:+730 円、休日:+2,130 円)        |
|     | 2021 年 |                       | 予診票:旧様式                         |
|     | 11 月以前 | 予診票: <mark>旧様式</mark> | 請求:接種費用とは別請求                    |
| 接種月 |        |                       | 請求総括書(V–SYS): <mark>利用不可</mark> |
|     | 2021 年 |                       | 予診票:新様式                         |
|     | 12 月以降 | 予診票:新様式               | 請求:接種費用と併せて請求                   |
|     |        |                       | 請求総括書(V–SYS):利用可                |

★ 2021年11月以前の、接種券情報が印刷された予診票を用いて接種した被接種者の請求総括書データを確認したい場合は、「こんなときには」の「2021年11月以前の医療従事者等の請求総括書データを確認したいときは」を参照してください。

### 7.1 請求総括書・市区町村別請求書を作成する

【 注意 複数のワクチンを扱った場合でも、請求総括書・市区町村別請求書はまとめて作成してください。 ワクチン毎に請求金額の差はありません。

1 「国保連提出用請求総括書・市区町村別請求書の作成」ボタンを押します。

|   | 伊生労働省 *** **                                                                                                    |
|---|----------------------------------------------------------------------------------------------------|
|   | 1010 つりシンB& つりシンB・シルンジンD& レポート 11-00 間の名かせ ・                                                                                                    |
|   |                                                                                                    |
|   | (A 3-P1EE)                                                                                                    |
|   | へージの拡大・縮小病能を使って文字サイズの変更をすることができます。<br>千代田区A病院 この成果病類の実施を見る。                                                                                                    |
|   | ✓ 予約可能         ●         ●         ●         ●         ●         ●         ●         ●         ●         ●         ●         ●         ●         ●         ●         ●         ●         ●         ●         ●         ●         ●         ●         ●         ●         ●         ●         ●         ●         ●         ●         ●         ●         ●         ●         ●         ●         ●         ●         ●         ●         ●         ●         ●         ●         ●         ●         ●         ●         ●         ●         ●         ●         ●         ●         ●         ●         ●         ●         ●         ●         ●         ●         ●         ●         ●         ●         ●         ●         ●         ●         ●         ●         ●         ●         ●         ●         ●         ●         ●         ●         ●         ●         ●         ●         ●         ●         ●         ●         ●         ●         ●         ●         ●         ●         ●         ●         ●         ●         ●         ●         ●         ●         ●         ●         ● |
|   | 🔁 ワクチン希望量の報告 🔀 ワクチン族菜量等の報告 🧳 分配量の確認                                                                                                    |
|   |                                                                                                    |
|   | 国保連提出用請求総括書・市区町村別請求書の作成の入力画面が表示されます。                                                                                                    |
| 2 | 「対象医療機関・接種会場」で、自院の名前が表示されていることを確認します。                                                                                                    |
| 3 | 保険医療機関コードまたは介護保険事業所番号が変更になった場合は、「請求用保険                                                                                                    |
|   | 医療機関コード・介護保険事業所番号」で、コード・番号を選択してください。                                                                                                    |
|   | ★ 保険医療機関コードまたは介護保険事業所番号が変更になったときは、「こんなときには」の「保険医療機関コード<br>または介護保険事業所番号が変更になったときは」を参照してください。変更後のコード/番号を登録した場合は、<br>変更後のコード/番号がデフォルトで表示されます。                                                                                                    |
|   | ★ 請求総括書は、接種日が保険医療機関コード/請求総括書用新介護保険事業所番号の変更時点よりも前であれば変更前のコードで、変更時点よりも後であれば変更後のコードで作成してください。                                                                                                    |
| 4 | 「請求月」で、国保連提出用請求総括書及び市区町村別請求書を作成する月を選択し                                                                                                    |

### ます。

\* 前月までの請求は、毎月10日までに提出してください。

| 請求用保険医療機関コード・介護保険事業所番号 |  |
|------------------------|--|
| 1234567890 : 3         |  |

### 5 手順4で選択した請求月の前月における接種実績を入力します。

♪ 注意 「接種券を貼付した予診票分」には、従来のシール型の接種券を貼付した予診票(旧様式) と接種券一体型予診票(下記図参考)を用いた接種の合計数を入力します。

| E記載に<br>載されて | 都 道<br>府 琳 | 市 (2)<br>町 約<br>市 | 1 00m00m 12343<br>1 1234567890 日前<br>2 7年 00000000 日前 |   | 既に接種券の情報の |
|--------------|------------|-------------------|-------------------------------------------------------|---|-----------|
| 1987<br>F 8  | 1<br>83    | , 11              | 231234561234567890                                    |   | 印子されている   |
| (年月日<br>(西蘭) | 年 月 日生 (満  |                   | 診察前の体温                                                | * |           |

\* 追加接種用の接種券は、2回目接種から8か月以上経過する者かつ接種日時点で18歳以上である者に対して市町 村より発行されます。

\* 前々月以前に接種した者分のうち費用請求できなかったものや返戻されたものも含めることができます。

## 5-1 6才未満の実績を入力する場合は、「6才未満の実績入力」のチェックボックスにチェックを入れます。

画面右側に入力欄が表示されます。

| 16   |            | F-184)  | <i>а</i> . |              |               |        |                       |            |        |         |
|------|------------|---------|------------|--------------|---------------|--------|-----------------------|------------|--------|---------|
|      | 線接券を給付し3   | 学讲部分    |            |              | 64844 上 (181) |        |                       | 6.株本湾 (30) |        | 60      |
|      |            |         |            |              | when more     | AGREE  | 構成的記述<br>の形式で、単立とのもく」 | MERICA     | 40.029 |         |
|      | 4004       |         |            | 1.00         | - H           | 1.85   | • 10                  | 10 ML      | 180    | - 81    |
|      | 医膀胱院上间一步内口 | 創住まいの方  |            | 101          | a 10          | 1.00   | - M                   | 0.301      | 1.90   |         |
|      | ₹nsi%      | 1015    |            | 0.00         | 10. CH        | 1.00   | - 10                  | 0.10       | 5 MI   | 0.80    |
| 1610 | -412       | -46-    | *          | = 303        | 0.00          | 1.00   | = 101                 | e 10       | 0.00   | o \$81. |
|      | - 5 -      | 6748008 | 10 2 4 1   | モナックを3 わると声( | 新た何に入力開始ます    | (なわまず) |                       |            |        |         |

- 5-2 医療機関と同一市内にお住まいの方分の接種実績を、「接種券を貼付した予診票分」の表の「医療機関と同一市内にお住まいの方」の行に、通常対応分、時間外対応分、休日対応分をそれぞれ数字で入力し、右側に正しく合計が表示されていることを確認します。
- 5-3 医療機関と同一市内以外にお住まいの方分の接種実績を、「接種券を貼付した予診票分」 の表の「それ以外の方」の行に、都道府県及び市町村を選択した上で、被接種者の住所 地市町村別に通常対応分、時間外対応分、休日対応分をそれぞれ数字で入力し、右側に 正しく合計が表示されていることを確認します。

|            | 接種券を貼付した   | 予診票分     |      |                      | 6歲以上(回)    |        | 合計     |
|------------|------------|----------|------|----------------------|------------|--------|--------|
|            | 50.00      |          |      | 遺來対応分<br>(時號外・俳巨分除く) | 网络外羽花分     | 体目对应分  |        |
| 5          |            | 0回 0回    |      | 0 🖾                  | 0 0        |        |        |
| _          | 医療機関と同一市内に | お住まいの方   |      | 0                    | 00         | 00     | 0 🗐    |
|            | それ以外の      | 厉        |      | 。图                   | 0          | 0 🖾    | 0 0    |
| 相除         | 東京都        | 中央区      |      | 0 0                  | 0.0        | 0 🖻    | 0 [0]  |
| MIR:       | 東京都        | 港区       |      | 0 0                  | 00         | 00     | 0 🗐    |
| MIR        | 東京都        | 新宿区      |      | 0 0                  | 0 12       | 0 0    | 0 (5)  |
| <b>新日本</b> | 東京都        | 文京区      |      | 0.151                | 0 12       | 0 0    | 0 E    |
| 4128       | 東京都        | 台東区      |      | 0.0                  | 0          | 0 0    | 0 191  |
| MIRR       | 東京都        | 織田区      |      | 0 161                | 00         | 0 0    | 0 19   |
| ie.h0      | -1210      | -20-     | 4    | 0 0                  | 00         | 00     | 0 🖾    |
|            | 10         | 6才未満の実績2 | 力 (月 | チェックを入れると画面          | 電右側に入力欄が表示 | ページを移動 | かする場合は |

★ 被接種者の住所地市町村が複数ある場合は、「追加」ボタンを押し、手順 5-3 を実施します。市町村の数だけ 繰り返します。なお、500 件を超える場合は、下側にページ切り替えボタンが表示されます。1 ページあた り、500 件まで表示されます。

\* 行を削除したい場合は、「削除」 ボタンを押します。

\* 入力すると、接種回数の合計が「総数」行、「それ以外の方」行、「合計」列にそれぞれ自動入力されます。

6 手順4 で選択した請求月で請求する分について、接種券を貼付した予診票を用いて 予診のみ実施した者分の予診実績を入力します。

#### 6-1 「予診のみ」タブを押します。

| 接種券を貼付した予診課分 |            |        |               | 合計                   |        |       |     |
|--------------|------------|--------|---------------|----------------------|--------|-------|-----|
|              | 10.00      |        |               | 通常对応分<br>(時間外、休日分除<) | 转输并对达分 | 体自对态分 |     |
| NS 101       |            | 0 🔟    | 0 <b>[</b> 5] | 0 101                | 0 [0]  |       |     |
|              | 医療機関と同一市内に | お住まいの方 |               | 0 回                  | 0 回    | 0 🗐   | 0 🗐 |
|              | それ以外の      | 方      |               | 0 🖾                  | 0 0    | 0 🗐   | 0 0 |
| 16.70        | -126- +    | -121-  | •             | 0 0                  | 00     | 0 🖸   | 0 🗐 |

# 6-2 6 才未満の実績を入力する場合は、「6 才未満の実績入力」のチェックボックスにチェックを入れます。

画面右側に入力欄が表示されます。

|       | HEM8       | 予論の     | 9      |             |                  |         |                       |                |                 |      |
|-------|------------|---------|--------|-------------|------------------|---------|-----------------------|----------------|-----------------|------|
|       | 推理将を給付した   | -P.4835 |        |             | amat. ± (105)    |         |                       | 6.02.4.29 (25) |                 | 601  |
|       | 10.00      |         |        | MARCH CI    | and the state of | agetter | (100010-1-1012-010-C) | MEANDS         | with the second |      |
|       | 82.61      |         |        |             |                  | 188     | - 10                  | 0.00           | 188             | 0.88 |
|       | 医液極関と同一市内に | お住まいの方  |        | e 08        | 0.0              | 1.00    | - 60                  | 5 IE           | 1.00            | 1.18 |
|       | 王和以外の      | D.19    |        | s 101       | a 10             | 1.85    | -5 BL                 | 0.80           | < III.          | 0.00 |
| 10.55 | -122       | -46-    |        | = 101       | n 1911.          | 1.08    | ÷.88                  | 10 MI          | 0.00            | 0.20 |
|       | 6          | 6才未満の実施 | 1入力 (3 | チェックを入れると画師 | 町右側に入力欄が表示       | まされます)  |                       |                |                 |      |

- 6-3 医療機関と同一市内にお住まいの方分の予診実績を、「接種券を貼付した予診票分」の表の「医療機関と同一市内にお住まいの方」の行に、数字で入力します。
- 6-4 医療機関と同一市内以外にお住まいの方分の予診実績を、「接種券を貼付した予診票分」 の表の「それ以外の方」の行に、都道府県及び市町村を選択した上で、被接種者の住所 地市町村別にそれぞれ数字で入力します。

|        | 度種身を貼付した   | こ予算部分       |                      | 6旗以上(凹)    |       | BIT    |
|--------|------------|-------------|----------------------|------------|-------|--------|
|        | 10.00      |             | 適嗽対応分<br>(随動外・体日分除く) | 前额外对应分     | 体日对応分 |        |
|        | POBA       | 6           | 0 回                  | 0 🖻        | 00    | 0 🖾    |
|        | 医療機関と同一市内に | こお住まいの方     | 0 🗐                  | 00         | 00    | 0 🗐    |
|        | それ以外の      | の方          | o (83                | 0 0        | 0 0   | 0 🖾    |
| 相除     | 東京都        | 中央区         | 0 0                  | 0.0        | 0 🗐   | 0 0    |
| 6108   | 東京都        | 港区          | 0 🖾                  | 00         | 0 🖸   | 0 🖾    |
| MDB    | 東京都        | 新宿区         | 0 🛛                  | 0 12       | 00    | 0 (9)  |
| 积除     | 東京都        | 文京区         | ٥. ED                | 0 10       | 0 0   | 0 B    |
| 4122   | 東京都        | 台東区         | 0 0                  | 00         | 0 🛛   | 0 101  |
| MITR   | 東京都        | 織田区         | 0 (6)                | 0 (B)      | 0 101 | 0 (5)  |
| 18,110 | -126 +     |             | 00                   | 00         | 0 0   | 0 0    |
|        | 10         | 6才未満の実績入力(ラ | チェックを入れると画言          | 「右側に入力欄が表示 |       | 나는구변소( |

| 7                                                                                                    | <b>R</b> Æ                                                                                                    |                                                                                                    |                                                                                                    |
|----------------------------------------------------------------------------------------------------|----------------------------------------------------------------------------------------------------|----------------------------------------------------------------------------------------------------|----------------------------------------------------------------------------------------------------|
|                                                                                                    | 請求総括書出力(同一市内にお住まいの方分を含む)                                                                                                    |                                                                                                    |                                                                                                    |
|                                                                                                    | 請求総括書出力(同一市内にお住まいの方分を含まない)                                                                                                    |                                                                                                    |                                                                                                    |
|                                                                                                    | 市区町村別請求書出力                                                                                                    |                                                                                                    |                                                                                                    |
| 請求総括書などの取り                                                                                                    | 扱いに関しては、ViSYSサービスデスクではなく、ご所在の市町村へお問                                                                                                    | 肌い合わせください。                                                                                                    |                                                                                                    |
| 確認画面が表示されます。                                                                                                    |                                                                                                    |                                                                                                    |                                                                                                    |
| 2 「OK」ボタンを押しま                                                                                                    | ंत                                                                                                    |                                                                                                    |                                                                                                    |
|                                                                                                    |                                                                                                    |                                                                                                    |                                                                                                    |
| 総数                                                                                                    |                                                                                                    | 休日対応分                                                                                                    | o III                                                                                                    |
| 医療機関と同一市内にお住ま                                                                                                    | $\langle \checkmark \rangle$                                                                                                    |                                                                                                    | o la<br>D la                                                                                                    |
| それ以外の方                                                                                                    |                                                                                                    | 0 🖸                                                                                                    | 0 🖸                                                                                                    |
| 10000 #21 ··· #21                                                                                                    | 保存完了                                                                                                    | 0 🔟                                                                                                    | 0 🖸                                                                                                    |
| 12/11/d/U/d/U                                                                                                    | <ul> <li>Constraints and the second state of the second state of the second state</li></ul> |                                                                                                    |                                                                                                    |
| 6才未満の実績                                                                                                    | 実績入力・月次報告を保存しました。                                                                                                    | 表示されます)                                                                                                    |                                                                                                    |
| 6才未満の実績<br>請求総括書(同一市内にる<br>まいの方分を含まない)                                                                                                    | 実績入力・月次報告を保存しました。<br>7<br>の<br>3007<br>5住まいの方分を含む)又は請<br>5<br>を出力します。                                                                                                    | <sub>長示されます)</sub><br>求総括書(同                                                                                                    | 一市内                                                                                                    |
| 6才未満の実続<br>請求総括書(同一市内にあ<br>まいの方分を含まない)<br>注意 医療機関所在地と同<br>る場合は、「同一市<br>村にお住まいの方<br>「同一市内にお住ま<br>ルールか不明な場合                                  | ままた・月次報告を保存しました。                                                                                                    | ★示されます) ★示されます) 求総括書(同 保連請求を行う を、医療機関所 分のみ国保連請 カしてください タン、又(+ 「■                                                                   | 一市内(<br>ことにた<br>花地と同<br>家する場<br>。どちら                                                                                                    |
| 6才未満の実続<br>請求総括書(同一市内にあ<br>まいの方分を含まない)<br>注意 医療機関所在地と同<br>る場合は、「同一市<br>村にお住まいの方<br>「同一市内にお住ま<br>ルールか不明な場合<br>1 「請求総括書出力(同一<br>(同一市内にお住まいの  | 東線大か・月次報告を保存しました。                                                                                                    | <ul> <li>表示されます)</li> <li>技総括書(同</li> <li>保連請求を行う</li> <li>を、医療機関所</li> <li>分のみ国保連請</li> <li>カしてください</li> <li>タン 又は「話す。</li> </ul> | 一市内(<br>ことにた<br>すった地と同<br>す。どちら<br><b>請求総括</b>                                                                                                    |
|                                                                                                    | 東線入か・月次報告を保存しました。                                                                                                    | <ul> <li>表示されます)</li> <li>技総括書(同</li> <li>保連請求を行う</li> <li>を、医療機関所</li> <li>分のみ国保連請</li> <li>力してください</li> <li>タン 又は「話す。</li> </ul> | 一市内(<br>っことにた<br>って地とに<br>する場<br>っ、どちら<br><b>請求総括</b>                                                                                                    |
| 6才未満の実績<br>請求総括書(同一市内にあ<br>まいの方分を含まない)<br>注意 医療機関所在地とに<br>る場合は、「同一市<br>村にお住まいの方分<br>「同一市内にお住ま<br>ルールか不明な場合<br>1 「請求総括書出力(同一<br>(同一市内にお住まいの | スタン・月次報告を保存しました。     フレーロ     マレーロ     マレ             | 表示されます)   求総括書(同   保連請求を行う   を、医療機関所   分のみ国保連請   力してください   タン 又は「話   す。                                                            | 一市内<br>っことにた<br>で<br>た<br>で<br>た<br>で<br>ち<br>ら<br>よ<br>、<br>ど<br>ち<br>ら<br>ま<br>、<br>よ<br>ち<br>ら<br>し<br>よ<br>に<br>た<br>に<br>た<br>で<br>あ<br>。<br>ど<br>ち<br>ら<br>し<br>よ<br>し<br>こ<br>ち<br>し<br>こ<br>ち<br>し<br>よ<br>し<br>こ<br>ち<br>し<br>こ<br>ち<br>ら<br>し<br>う<br>い<br>う<br>い<br>う<br>ら<br>し<br>こ<br>ち<br>ら<br>し<br>う<br>い<br>う<br>い<br>う<br>う<br>い<br>う<br>い<br>う<br>い<br>う<br>い<br>う<br>い<br>う<br>い<br>う<br>い<br>い<br>う<br>い<br>う<br>い<br>う<br>い<br>う<br>い<br>う<br>い<br>う<br>う<br>い<br>う<br>い<br>う<br>い<br>う<br>い<br>う<br>い<br>う<br>い<br>う<br>い<br>う<br>う<br>い<br>う<br>い<br>う<br>い<br>う<br>い<br>う<br>い<br>う<br>い<br>う<br>い<br>う<br>い<br>う<br>い<br>う<br>い<br>う<br>い<br>う<br>い<br>う<br>い<br>う<br>い<br>う<br>い<br>う<br>い<br>う<br>い<br>う<br>い<br>う<br>い<br>う<br>い<br>う<br>い<br>つ<br>い<br>つ<br>い<br>っ<br>い<br>う<br>い<br>う<br>い<br>う<br>い<br>う<br>つ<br>い<br>う<br>い<br>う<br>い<br>う<br>い<br>う<br>い<br>う<br>い<br>う<br>い<br>う<br>い<br>う<br>い<br>う<br>い<br>う<br>い<br>う<br>い<br>う<br>い<br>い<br>つ<br>い<br>つ<br>い<br>う<br>い<br>つ<br>い<br>う<br>い<br>う<br>い<br>う<br>い<br>う<br>い<br>う<br>い<br>う<br>い<br>う<br>い<br>う<br>い<br>う<br>い<br>う<br>い<br>う<br>い<br>つ<br>い<br>つ<br>い<br>つ<br>い<br>つ<br>い<br>う<br>い<br>う<br>い<br>う<br>い<br>う<br>い<br>う<br>い<br>う<br>い<br>う<br>い<br>う<br>い<br>う<br>い<br>う<br>い<br>い<br>つ<br>い<br>つ<br>い<br>つ<br>い<br>つ<br>い<br>つ<br>い<br>つ<br>い<br>つ<br>い<br>つ<br>い<br>つ<br>い<br>つ<br>い<br>つ<br>い<br>つ<br>い<br>つ<br>い<br>つ<br>い<br>つ<br>い<br>つ<br>い<br>つ<br>い<br>つ<br>い<br>つ<br>い<br>つ<br>い<br>つ<br>い<br>つ<br>い<br>つ<br>い<br>つ<br>い<br>つ<br>い<br>つ<br>い<br>つ<br>つ<br>い<br>つ<br>い<br>つ<br>つ<br>つ<br>つ<br>い<br>つ<br>い<br>つ<br>つ<br>つ<br>つ<br>つ<br>つ<br>つ<br>つ<br>つ<br>つ<br>つ<br>つ<br>つ |
| 6才未満の実続<br>請求総括書(同一市内にあ<br>まいの方分を含まない)<br>注意 医療機関所在地とに<br>る場合は、「同一市<br>村にお住まいの方<br>「同一市内にお住ま<br>ルールか不明な場合<br>1 「請求総括書出力(同一<br>(同一市内にお住まいの  | スタン・月次報告を保存しました。     て     て     し     て     し     の     こ     の     た     の     た     た     た     の     た     の     た     た              | <ul> <li>表示されます)</li> <li>求総括書(同</li> <li>保連請求を行う</li> <li>を、医療機関所</li> <li>分のみ国保連請</li> <li>カしてください</li> <li>タン 又は「話す。</li> </ul> | -市内<br>ことにた<br>で<br>市<br>な<br>す<br>る<br>場<br>す<br>る<br>場<br>ま<br>、<br>ど<br>ち<br>ら<br>ち<br>ろ<br>場<br>に<br>た<br>に<br>た<br>に<br>た<br>に<br>た<br>に<br>た<br>の<br>し<br>の<br>し<br>の<br>し<br>の<br>し<br>の<br>し<br>の<br>し<br>の<br>ろ<br>の<br>ろ<br>の<br>ろ<br>の<br>ろ                                                                                                    |

| 8-2 「出力」ボタンを押(                                                                                                    | します。                                               |                                                                        |                                        |
|----------------------------------------------------------------------------------------------------|----------------------------------------------------|------------------------------------------------------------------------|----------------------------------------|
| 接種券を貼付しにす。                                                                                                    | 多荒77 6南                                            | 以下(四)                                                                  | 81                                     |
|                                                                                                    |                                                    | 体日刻成分                                                                  |                                        |
| 総数                                                                                                    |                                                    | n li                                                                   | i - 6                                  |
| 医療機関と同一市内におん                                                                                                    |                                                    | 0.0                                                                    |                                        |
| それ以外の方                                                                                                    |                                                    | 0.0                                                                    |                                        |
| 10100 +31                                                                                                    | 保存完了                                               | 0.0                                                                    | 1 0 10                                 |
| 1E//U/d.L/ *                                                                                                    | 月次請求用情報を保存しまし<br>請求総括書を出力します                       | t.                                                                     |                                        |
| 6才未満の第                                                                                                    |                                                    | 表示され                                                                   | .ます)                                   |
| * 「~からのポップアッフ<br>します。                                                                                                    | 「をブロックしました。」と表示され                                  | こ場合は、「一度のみ許可                                                           | ]」又は「常に許可」;                            |
| Microsoft Edg                                                                                                    | ia は、v-syestg3evisuelforce.com からのポップアップをプロックしました。 | 一度00分許可 第位許可                                                           | ×                                      |
| 請求総括書の PDF が表示さ                                                                                                    | れます。                                               |                                                                        |                                        |
|                                                                                                    |                                                    |                                                                        |                                        |
| 8-3 印刷します。                                                                                                    |                                                    |                                                                        |                                        |
| 画面を右クリックし、「                                                                                                    | 印刷」を押すと「印刷」画面が                                     | 表示されます。使用                                                              | するプリンタなど                               |
| 択のうえ、「印刷」ボタ                                                                                                    | クンを押してください。                                        |                                                                        |                                        |
| * お使いのブラウザによっ                                                                                                    | って、印刷方法が異なる場合がありま                                  | す。                                                                     |                                        |
| * OCR 読み取り対応のため                                                                                                    | め 印刷画面で以下のいずれかの設定                                  | 『をした上で印刷してく                                                            | ビナい                                    |
| <ul> <li>・「詳細設定」を押すと</li> </ul>                                                                                                    | 表示される項目のうち、「倍率」で「                                  | カスタム」を選択のうえ                                                            | [100] を指定                              |
| ・「ページサイズ処理」                                                                                                    | で「実際のサイズ」を選択                                       |                                                                        |                                        |
| * 印刷したら、左上に表示                                                                                                    | まされている宛先に提出してください                                  |                                                                        |                                        |
|                                                                                                    |                                                    | •                                                                      |                                        |
| ■請求総括書(同一市内にお住る                                                                                                    | Eいの方分を <u>含む)</u> ■請求総                             | 活書(同一市内にお住る                                                            | Eいの方分を含まない                             |
| ■○ 四個同業費用的目標標合会 副中                                                                                                    |                                                    | 原点群国民教育保険员体融合会 副中                                                      |                                        |
| 服務委員事の成長地: 東京(第一代田)×<br>代表者氏者: (原語) 太66<br>問題第号: 12(312)341234                                                                                                    | (201-1-1                                           | 高保務期等の兆田地 南京部<br>日本市に本 厚持 太郎<br>電道日子 12312361234                       | 代田(区(元)1-1-1                           |
| コロナワクテン液細黄等 酵子総括                                                                                                    | *                                                  | コロナワクテン技術委員 【                                                          | 北総活費                                   |
| 新聞将四号 2<br>昭都開開等委号(10枚):11 <u>回回回回回回回回</u><br>原導満開等条約:干代日本 <b>研</b> 院                                                                                                    |                                                    | 建築券科学 2<br>西伊根科学教刊(10月)、 <u>1809590020</u><br>西伊根科教名称:千代王英 <b>太</b> 教教 |                                        |
| 202241.7 18:100<br>02 18 18:10 19:10                                                                                                    | 31/72 3224<br>(444)                                | 2022年1月18代分<br>位示 編集 第17代表 (新                                          | ange state                             |
| (2011年2月11日から11日から) 0 0 0<br>(2011年2月11日の11日) 0 0 0<br>(2011年3月11日の11日) 0 0 0                                                                                                    |                                                    |                                                                        | 6<br>6                                 |
| 7400% 4400 ( 4400 ( 24 4700)<br>7400 ( 2400 ( 2400 ( 24 700)<br>4400 ( 2400 ( 24 700)<br>100 ( 24 700)<br>100 ( 24 700) |                                                    | TEON (RC_144 FINE) 4<br>(ALC(498) 0<br>(ALC(498) 0<br>(ALC(498) 7      | 8,776<br>7,641<br>0<br>14,367          |
| (#1/# (##1/# 1/2/#)) 0 0<br>(#17/# (##31/<br>(#17/# (#1/2)) 0 0<br>(#17/# (#1/2)) 0 0                                                                                                    |                                                    |                                                                        | 0                                      |
|                                                                                                    |                                                    | (00) (00) (00) (00)     (00) (00) (                                    | #1.700<br>16,900<br>23,900<br>102,044  |
| 62 496 11932/04<br>1大田内に記載すること                                                                                                    |                                                    | 12.04/12/00 13                                                         | 1003.20<br>17                          |
| 4         4         4         4         4         4         4         4         4         4         4         4         4         4         4         4         4         4         4         4         4         4         4         4         4         4         4         4         4         4         4         4         4         4         4         4         4         4         4         4         4         4         4         4         4         4         4         4         4         4         4         4         4         4         4         4         4         4         4         4         4         4         4         4         4         4         4         4         4         4         4         4         4         4         4         4         4         4         4         4         4         4         4         4         4         4         4         4         4         4         4         4         4         4         4         4         4         4         4         4         4         4         4         4         4         4         4                                                                                                            |                                                    | 1 1 1 1 1 1 1 1 1 1 1 1 1 1 1 1 1 1 1                                  |                                        |
|                                                                                                    | Eren Sh<br>Heren -                                 | 44                                                                     | etiyan 758<br>B∰≤217                   |
| 10000 1000 10000                                                                                                    |                                                    | 1000 1000 1000<br>400-00                                               | ************************************** |
|                                                                                                    |                                                    |                                                                        |                                        |
|                                                                                                    |                                                    |                                                                        |                                        |
|                                                                                                    |                                                    |                                                                        |                                        |
| 키                                                                                                    | 一市内にお住まいの方分を含む                                     | う請求総括書には                                                               |                                        |

9 市区町村別請求書を出力します。

### 9-1 「市区町村別請求書出力」ボタンを押します。

|            | 保存                                 |          |
|------------|------------------------------------|----------|
|            | 請求総括書出力(同一市内にお住まいの方分を含む)           | 1        |
|            | 請求総括書出力 (同一市内にお住まいの方分を含まない)        | ]        |
| 9          | 市区町村閉請求書出力                         | ]        |
| 請求総括書などの取り | )扱いに関しては、V-SYSサービスデスクではなく、ご所在の市町村へ | お問い合わせくだ |

確認画面が表示されます。

#### 9-2 「出力」ボタンを押します。

|                                    | 0 191                                                     |
|------------------------------------|-----------------------------------------------------------|
|                                    | 0 0                                                       |
| $\checkmark$                       | 表示されます)                                                   |
| 保存完了                               |                                                           |
| 月次請求用情報を保存しました。<br>市区町村別請求書を出力します。 |                                                           |
| 9 <b>世力</b> 閉じる                    |                                                           |
|                                    | 保存完了<br>日次請求用情報を保存しました。<br>市区町村別講求書を出力します。<br>9<br>出力 閉じる |

\* 対象の市区町村が 501 件以上の場合は、複数の PDF に分けて出力されます。それぞれの「出力」ボタンを押して PDF を表示してください。

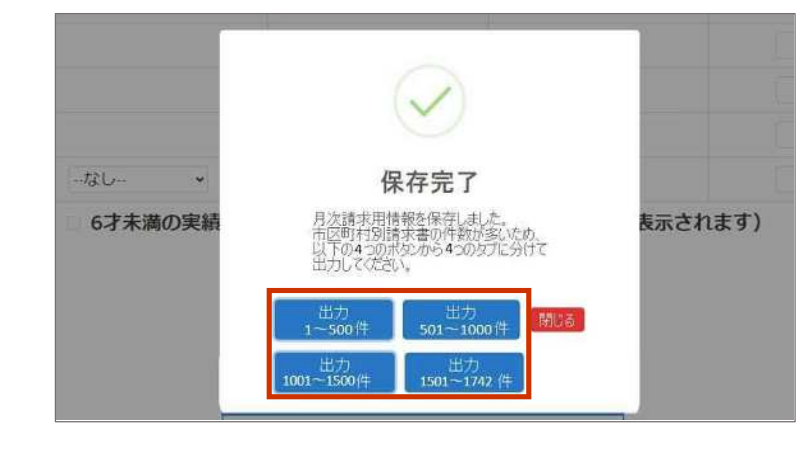

★ 「∼からのポップアップをブロックしました。」と表示された場合は、「一度のみ許可」又は「常に許可」を押します。

|                                            | Microsoft Edge は、v-sysatg3cvisualtorec.com からのポップアップをプロックしました。 | 金加马幹可 着に許可 × <sup>実計</sup> 1120 進歩 |
|--------------------------------------------|----------------------------------------------------------------|------------------------------------|
| 市区町村別請求書出                                  | カの PDF が表示されます。                                                |                                    |
| 自市区町村分が1ページ+手順 5-3 で入力した市区町村の数のページが表示されます。 |                                                                |                                    |
|                                            |                                                                |                                    |

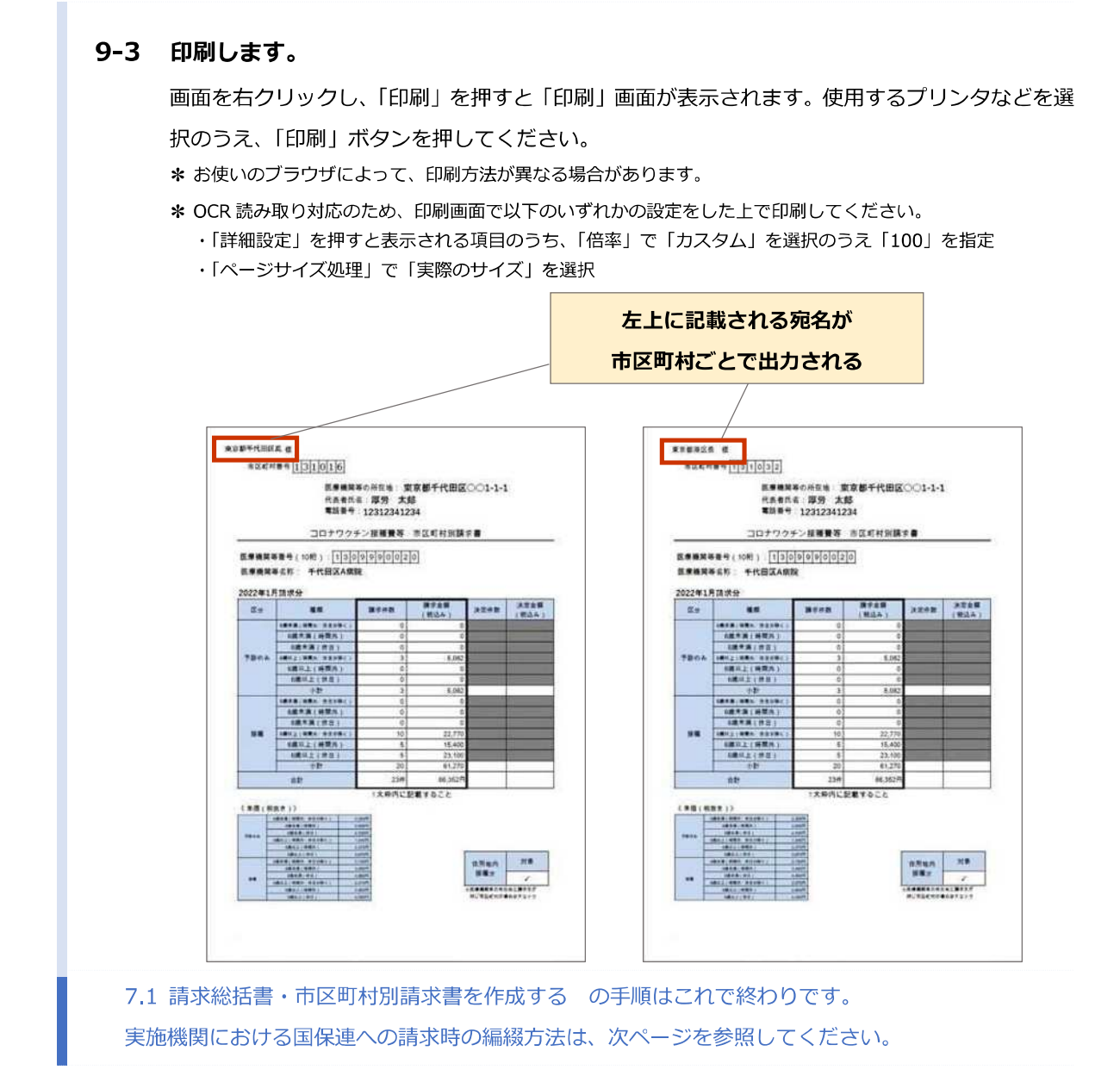

7-9

## 医療機関等から国保連合会に請求する際の編綴方法(4回目接種開始以降)

## 【令和4年5月に請求する分まで】(変更前)

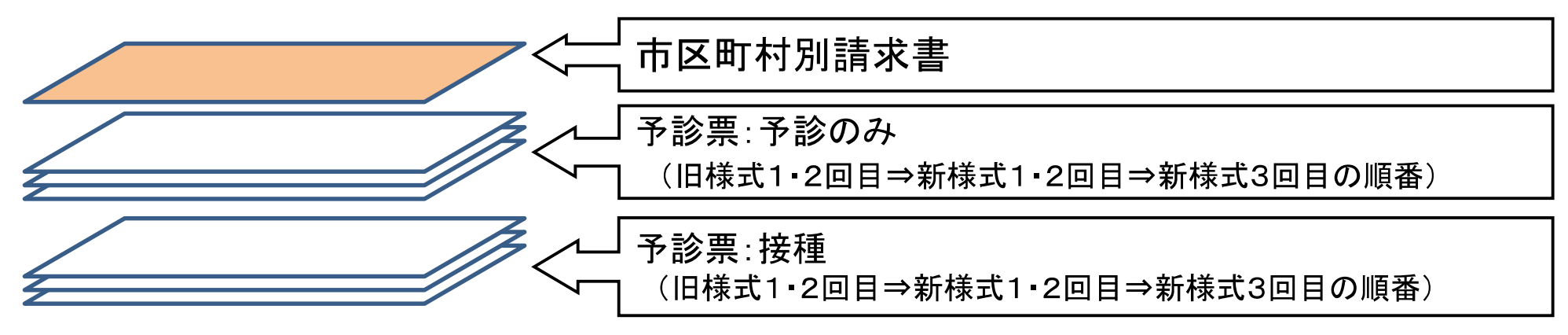

### 【令和4年6月に請求する分から】(変更後)

| 市区町村別請求書                                                  |
|-----------------------------------------------------------|
| 予診票:予診のみ<br>(旧様式1・2回目⇒新様式加算なし(回数不問)⇒新様式加算あり(回<br>数不問)の順番) |
| 予診票:接種<br>(旧様式1・2回目⇒新様式加算なし(回数不問)⇒新様式加算あり(回<br>数不問)の順番)   |

※国保連合会において、市区町村別請求書の請求件数と予診票の枚数等を突合する。